## Comment créer et alimenter la liste des "tâches" lors de la saisie d'activités ?

Le module Activités vous permet de créer des arborescences et d'affecter autant de tâches que vous souhaitez à une activité.

Les tâches sont définies en association avec un financeur : une activité dans oHRis est obligatoirement associée à un financeur.

L'objectif de la notion de **"tâches"** est de permettre d'associer la nature de l'activité réalisée <u>sur</u> les activités d'un financeur donné.

Si des tâches sont paramétrées pour un financeur donné, lors de la déclaration : les tâches associées sont sélectionnables et identiques pour chaque élément de l'arborescence des activités du financeur ⇒ c'est une « surcouche » systématique de possibilité de déclaration pour toutes les activités d'un financeur, un niveau de finesse supplémentaire.

Rendez-vous sur l'écran de paramétrage : **Paramétrage > Activités > Tâche sur activité** 

L'écran affiche un tableau de la liste des tâches existantes.

Cliquez sur **Ajouter** pour créer une nouvelle tâche.

La fenêtre vous demande de renseigner le libellé puis de sélectionner le financeur dans le menu déroulant avant d'enregistrer.

| Ajouter             | $\times$ |
|---------------------|----------|
| Libellé *           |          |
| Conception Projet 1 |          |
| Financeur *         |          |
| Métropole           | ~        |
| Enregistrer         |          |
| Ð                   |          |

Cette nouvelle tâche s'incrémente dans le tableau :

| Tâche sur activité         |                  | Paramétrage 🚿 Activités 🚿 Tâche sur activité |
|----------------------------|------------------|----------------------------------------------|
| Rechercher                 |                  | Exporter au format Ajouter                   |
| Libellé                    | • Financeur      | Action                                       |
| Commercialisation Projet 1 | Métropole        | / =                                          |
| Conception Projet 1        | Métropole        | / 1                                          |
| Conception Projet 2        | Association CASH | 2 1                                          |
| Développement Projet 1     | Métropole        | / 1                                          |
| Développement Projet 2     | Association CASH | / 1                                          |

En colonne **Action** la corbeille permet de supprimer une tâche, le crayon permet de modifier le libellé.

La liste est exportable au besoin soit au formal excel, soit au format csv.

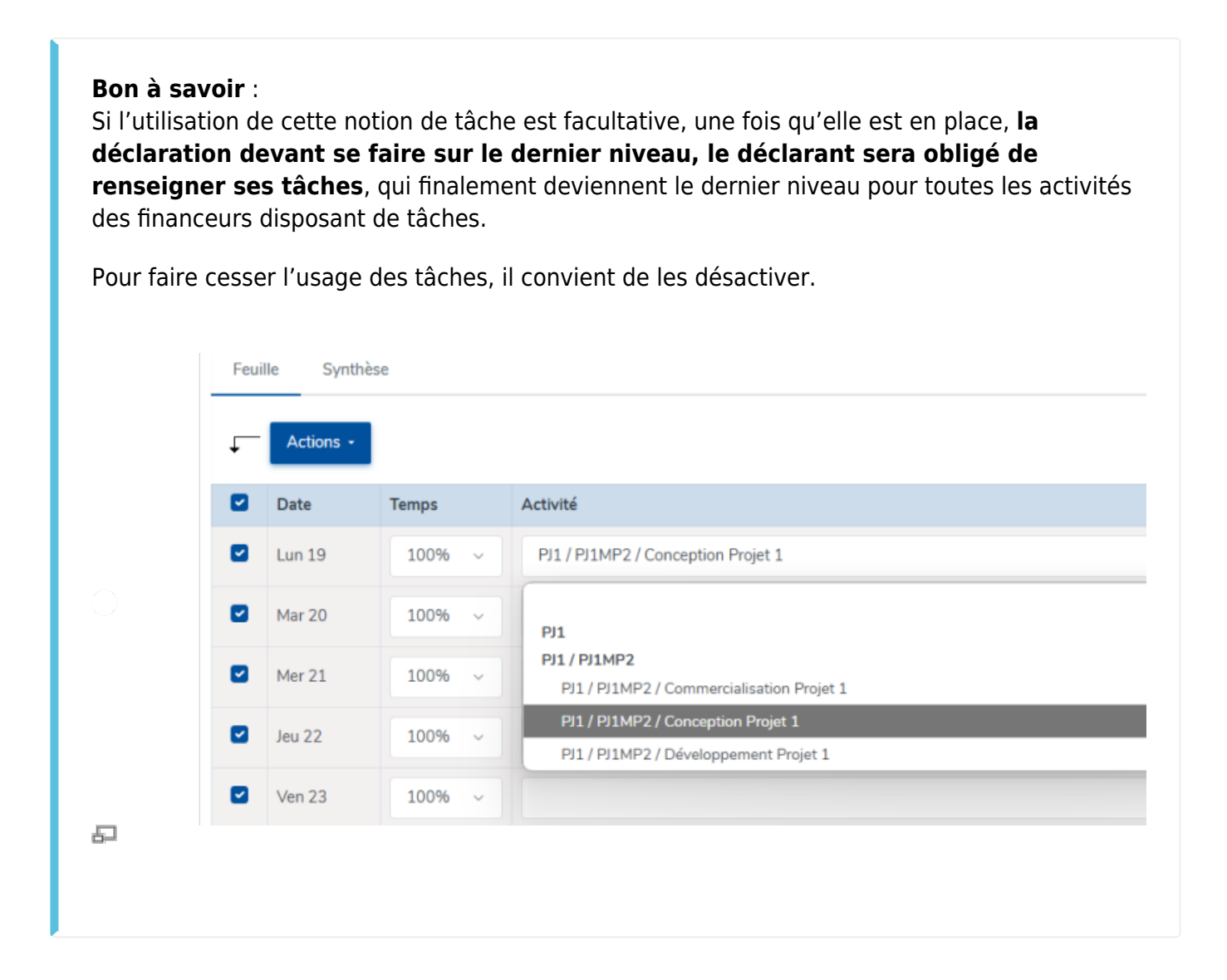

From: https://documentation.ohris.info/ - **Documentation oHRis** 

Permanent link: https://documentation.ohris.info/doku.php/module\_activite:creer\_des\_taches

Last update: 2024/08/29 12:24

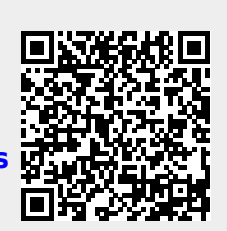

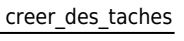